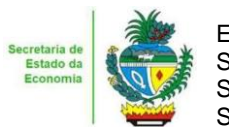

Estado de Goiás Secretaria de Estado da Economia Subsecretaria da Receita Estadual Superintendência de Controle e Auditoria

# Nota Técnica – MALHA 12

## Notas fiscais de saída não registradas na EFD

| 1. Descrição da malha                                                                                                    |
|----------------------------------------------------------------------------------------------------|
| Identifica nota fiscal de saída que não foi registrada na Escrituração Fiscal Digital – EFD.                                                                                                    |
| 2. Critérios da malha                                                                                                    |
| 2.1 Nesse cruzamento são consideradas todas as notas fiscais de saída emitidas pelo contribuinte, excluídas as notas fiscais canceladas.                                                                                                    |
| 2.2 São consideradas as notas fiscais modelo 55 e 65, emitidas por contribuintes do Estado com<br>situação cadastral ativa, cujo valor de ICMS seja maior que 0 (zero).                                                                                                    |
| 2.3 Não estão incluídas nesta malha as notas fiscais de saída emitidas por empresas enquadradas no<br>Simples Nacional.                                                                                                    |
| 2.4 Não constam nesta malha as notas fiscais não registradas em virtude de EFD zerada ou de falta de<br>entrega de EFD.                                                                                                    |
| <ul> <li>2.5 Os períodos considerados nesta malha são os meses e anos referenciados na EFD.</li> <li>2.6 O sistema já substitui os dados a cada EFD retificadora que recebe. Portanto, as notas fiscais não encontradas de fato não constam na última EFD enviada pelo contribuinte até a momento da geração desse Comunicado.</li> </ul>                                                                                                    |
| 3. Detalhamento das inconsistências                                                                                                    |
| <ul> <li>Lista todas as notas fiscais de saída sem registro na EFD com a Inscrição Estadual do contribuinte, onde constam as seguintes informações:</li> <li>CHAVE ACESSO NFE (chave de acesso da nota fiscal de saída)</li> <li>NOTA FISCAL (número da nota fiscal)</li> <li>MODELO DOCUMENTO (modelo do documento fiscal)</li> <li>REFERÊNCIA NFE (mês/ano emissão da nota fiscal)</li> <li>DATA EMISSÃO (data de emissão da nota fiscal)</li> <li>VALOR NFE (valor da nota fiscal)</li> <li>VALOR ICMS NFE (valor do ICMS destacado na nota fiscal)</li> <li>AÇÃO (indicação da opção em relação a cada nota fiscal "regularizar" ou "justificar").</li> </ul> |
|                                                                                                    |
| <ul> <li>3.1 Açao</li> <li>3.1.1 Acessar o sistema <u>Autoreg</u> utilizando o certificado digital e-CNPJ do contribuinte ou o e-CPF do contador.</li> <li>3.1.2 Selecionar o exercício da Malha 12 que deseja regularizar.</li> <li>3.1.3 Marcar o valor total da referência ou selecionar por NFE para regularizar valores parciais, escolher a opção desejada "Emitir DARE" ou "Solicitar Parcelamento".</li> </ul>                                                                                                    |
| Observação: No perfil de acesso do contador somente estará disponível a opção de "Emitir DARE", caso deseje fazer a seleção para que o contribuinte efetive o parcelamento posteriormente, selecionar a opção "Salvar análise", assim quando o contribuinte acessar com seu certificado e-CNPJ a seleção já estará salva para finalizar o parcelamento.                                                                                                    |
| 4. AUTURREGULARIZAÇAU                                                                                                    |

A autorregularização consiste no saneamento, pelo contribuinte, das irregularidades decorrentes das divergências ou inconsistências identificadas na malha fiscal, conforme IN 199/2022. Para saneamento das divergências e inconsistências identificadas, o contribuinte deverá:

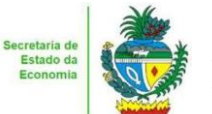

Estado de Goiás Secretaria de Estado da Economia Subsecretaria da Receita Estadual Superintendência de Controle e Auditoria

# 4.1. <u>No caso de pagamento À VISTA</u>

4.1.1\_Após selecionar no AutoReg os débitos para os quais deseja solicitar o parcelamento, escolher a opção "Emitir DARE", serão gerados os DAREs para pagamento com o vencimento para o mesmo dia, caso deseje efetuar o pagamento em outro data, acessar o sistema na data desejada e fazer a Reemissão dos DAREs salvos anteriormente.

Observação: Os DARES não pagos não geram débitos e não regularizam a pendência.

# 4.2. <u>No caso de PARCELAMENTO do ICMS</u>.

4.2.1. Após selecionar no AutoReg os débitos para os quais deseja solicitar o parcelamento, escolher a opção "Solicitar Parcelamento".

4.2.2. Dar ciência no termo de Declaração de Débito.

4.2.3.Efetuar o Download do Termo e assinar com o mesmo certificado digital do contribuinte que efetuou o login, utilizando a assinatura atachada. (<u>Clique aqui</u> para saber como fazer a assinatura atachada do SERPRO)

4.2.4. Anexar no local indicado o arquivo P7s gerado com a assinatura atachada e solicitar o Parcelamento.

**4.3.** Será exibida uma mensagem com o número do PA Autoreg gerado que estará disponível no <u>e-</u> <u>Parcelamento</u>, para gerar o Termo de Parcelamento e efetuar o pagamento da primeira parcela.

**4.4.** . Em caso de <u>dúvidas</u>, encaminhar e-mail para: <u>autorregularizacao.economia@goias.gov.br</u>

- **4.5.** Comparecer à Delegacia <u>somente</u> se for notificado pelo Auditor Fiscal da Receita Estadual, uma vez que <u>não haverá atendimento presencial para autorregularização.</u>
- **4.6.** Para justificar valores da malha que não concorda, anexar os documentos da justificativa através do link: <u>https://goias.gov.br/economia/autorr-valores-malhas/</u>

## 5. Registro extemporâneo das NFe's

5.1. O contribuinte deve registrar as notas fiscais não registradas, extemporaneamente, no mês em que realizar o pagamento à vista, conforme determina a legislação tributária.

5.2. Para o contribuinte de Goiás, a escrituração extemporânea dos documentos fiscais de saída, quando devido o ICMS, será com débito do ICMS.

5.3. O ICMS devido será computado como "Valores recolhidos ou a recolher, extra-apuração", no campo DEB\_ESP do registro E110.

5.4. Na situação acima, o "valor recolhido ou a recolher extra-apuração" não exige que seja informado qualquer código de ajuste de apuração de débito especial, conforme Guia Prático de Escrituração Fiscal Digital de Goiás.

5.5. Recomenda-se relacionar os números das notas fiscais de saída no livro RUDFTO.

5.6. Quando realizado o parcelamento não será necessário o registro extemporâneo das NFe's.

## 6. Links

Portal de Autorregularização:

https://goias.gov.br/economia/malha-fiscal-12-autoreg/

IN 199/2022

https://appasp.economia.go.gov.br/legislacao/arquivos/Superintendencia/SGAF/IN/IN 199 2022.htm Guia prático escrituração EFD

https://goias.gov.br/economia/wp-content/uploads/sites/45/2024/04/Guia\_Pratico\_da\_EFD\_-\_Goias\_v\_5.3-1.pdf

#### Manual da Autorregularização na PDP

https://goias.gov.br/economia/manuais-do-usuario/